| 0 |                                                                                                    |  |
|---|----------------------------------------------------------------------------------------------------|--|
|   | It's easiest if you have two<br>"instances" of your browser<br>open – one on RelWorks<br>(where you'we logged in<br>already) and the other<br>directed to the online<br>database service you want<br>to search. |  |
| 0 |                                                                                                    |  |
|   |                                                                                                    |  |
|   |                                                                                                    |  |
|   |                                                                                                    |  |
|   |                                                                                                    |  |
|   |                                                                                                    |  |

What about importing files from online database services that don't have a direct import to RefWorks?

No problem. Let's use NLM PubMed as our online database service example.

It's easiest if you have two "instances" of your browser open -- one on RefWorks (where you've logged in already) and the other directed to the online database service you want to search.

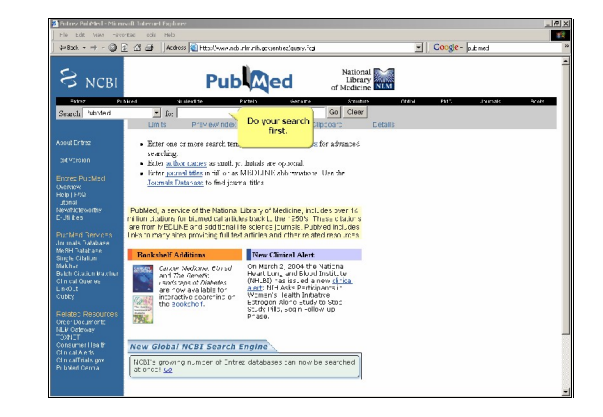

Do your search first.

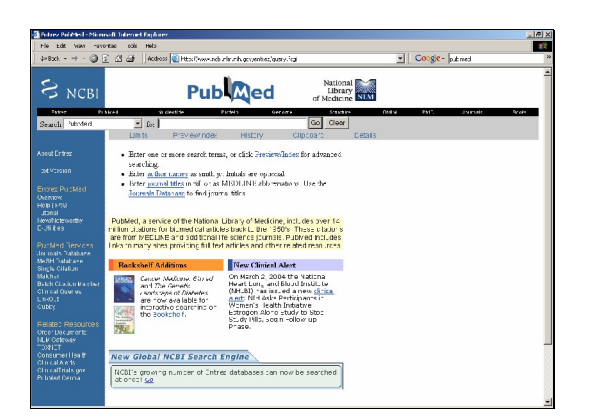

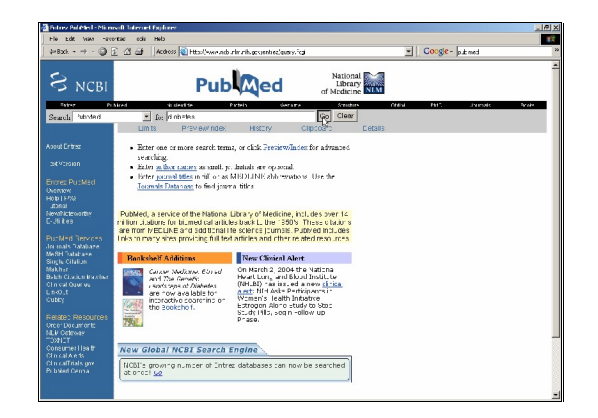

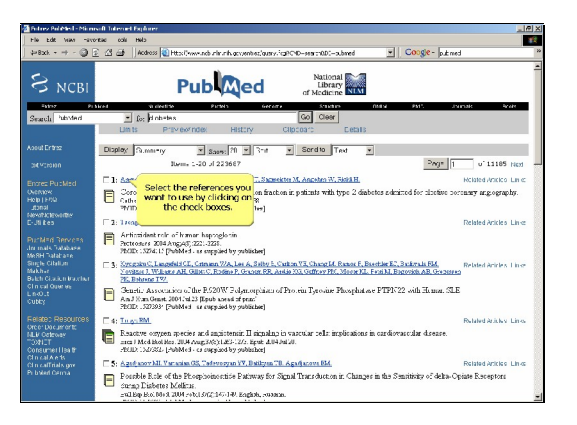

Select the references you want to use by clicking on the check boxes.

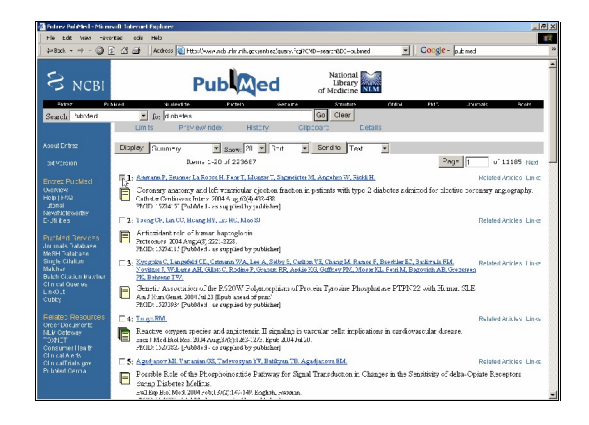

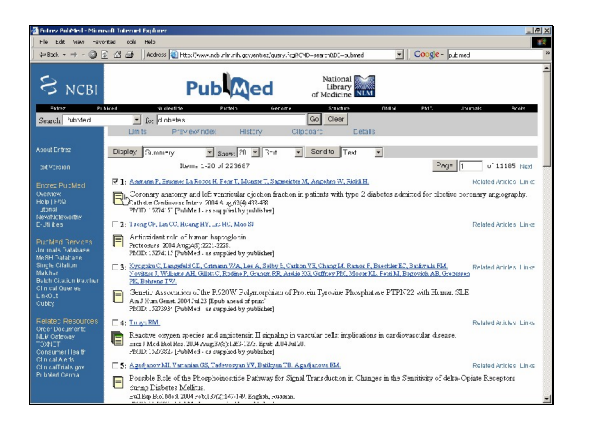

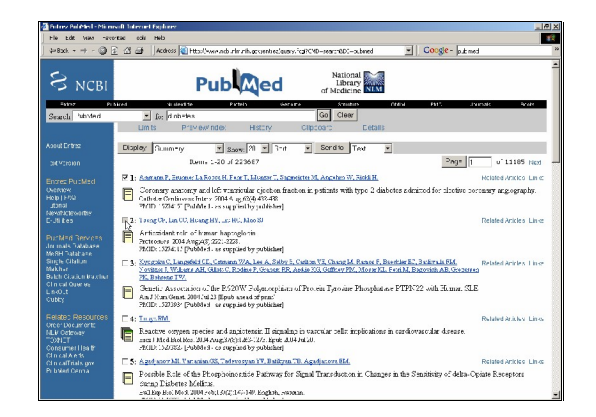

| 🐔 Feitnez Pel Mini - Mirm                           | isift Totesard Explorer                                                                                                    | 2 × |
|-----------------------------------------------------|----------------------------------------------------------------------------------------------------|-----|
| He Edd News nev                                     | ortaa cali Helo                                                                                                    | 14  |
| 4+8xk = + - 🥥                                       | 👔 🕼 🎯   Acdress 🔞 Hitsellywarande zin zith gevient het generalizer v. (1970-0-see tritte) – oubmed 🛛 💌 🛛 Coogle – jult med                                                                                                    | 29  |
| S NCBI                                              |                                                                                                    | 4   |
| - Falloy Pr                                         | Novel Vicinetics Parties General Sciences Andre Part, Journale Andre                                                                                                    |     |
| Search handed                                       | - for dinh-tex Go Clear                                                                                                    | 11  |
|                                                     | Linits Proviewindex History Clipcoard Eletatis                                                                                                    | 4   |
|                                                     | Display Gumminy X Sare 71 X 3nd X Sondro Tevi X                                                                                                    | 0   |
|                                                     | Rem, 1-20 of 223667 Page 1 of 13185 Hot                                                                                                    | _   |
|                                                     | 🔽 ]: Anstann F. Ensmer La Record H. Feor T. Montre T. Suggesters M. Angelen W. Hitliff H. Nobled Works of Lin C.                                                                                                    |     |
| Overview<br>Holp ( Frid<br>Jonal                    | Coronary anatomy and left ventricular ejection fraction in patients with type 2 diabetes admitted for shotise percentry angiography.<br>The Collection Collection (1994) 4, 8,01(4) 412-83<br>WHD 12044 (2) Fable 1- as a given by publicly                                                                                                    |     |
|                                                     | 🗟 1: Taong Or, Lan CO, Houng HY, Lin HC, Mon Si Related Articles. Lin et                                                                                                    |     |
| PurMed Revices<br>drimats Tatabase<br>MeSH Patabase | Architectulat school and for many hoppinglosin     Architectulat school and galaxy (221-2228),     Montes, 2004 All (244), 2221-2228,     Montes, 2004 All (244), 2244,     Montes, 2004 All (244),     Montes, 2004 All (244),     Montes, 2004 All (244 |     |
| Single Citalian<br>Makhar<br>Balch Citalian Irashur | 5: Structure C. Langebiel C. Grannen Z. & Lan & Bally & Chaine Y. Chang M. Range F. Baschler K. Sackruh F.M. Related actives 1 in or<br>Yorking J. Wildows AR. Glave, R. Sono, P. Groon, PR. Ando XX. Guffner FL, Neuron FL, Fenikh, Barovick, AR. Grazenson<br>TC, Bahman TV.                                                                                                    |     |
| CIN CALOUR WE<br>LINKOLT<br>CUMPY                   | <ul> <li>Standi: A vocation of the P.209W '3-dynamic and Provin Tyrovine Phosphatase PTPV'22 with Human SLE<br/>And Van Genet. 2001/at 23 (Epub asset of proc'<br/>2020, 2020) [PubMed as coopeded by published]</li> </ul>                                                                                                    |     |
| Relate: Resources                                   | C 4: Turge RM. Polaled Rickey Lines                                                                                                    |     |
| NLV Octrosy<br>"Statute Has &<br>Consumer Has &     | Enactive copyen species and angittennin II nignaling in varcular tells: implications in cardiovarcular disease.     men ModelsoNer 100 August(s):120. https://doi.org/10.1000/000000000000000000000000000000                                                                                                    |     |
| Cincal Acts<br>CincalTrials gov                     | 5: Aged nor MI, Variation 05: Tedenorym VV, Balityus TB, Aged atom BM. Related Articles Links                                                                                                    |     |
|                                                     | Ecosible Role of the Floophoneonide Patoway for Signal Transduction in Changes in the Sensitivity of delta-Opiase Receptors<br>and Debeters Mildless.<br>and De book 31, 2019 (4):557(21):519. Explaints scoress.                                                                                                    | -1  |

| Fig. File Man - Pro                                 | the city pub                                                                                                    |                           |
|-----------------------------------------------------|----------------------------------------------------------------------------------------------------|---------------------------|
| 4+8xk + + - 🕥                                       | 🖉 🎯 🖌 Actives 🔞 Http://www.adu.nlm.nlh.gcom/nc/cgPCV0-search00-oxbaed 🖉 🖉 Coogle - [p.k.net                                                                                                    | 3                         |
| S NCBI                                              |                                                                                                    |                           |
| Smarth hibbled                                      | for glob-les     Go Clear     Go Clear                                                                                                    | analis Banate             |
|                                                     | Limits Praviewinder: History Clipposito Eetalis                                                                                                    |                           |
|                                                     | Display Gumm-ry X Scove 21 X 3-rt X Sord to Test X                                                                                                    |                           |
|                                                     | Dems 1-20 of 223667                                                                                                    | u"11185 Net               |
|                                                     | 🔽 🚹 : Angelen P. Brucese: La Roten H. Feor T. Monter T. Sugneticite M. Angelen W. Bidd H.                                                                                                    | Helated Articles Lance    |
| Overslow<br>Holp ( F/W<br>Jtonal<br>Jtonal          | Coronary account and left "matrixeduc circles in factors in patients with type 2 diabetes admitted for alterine con-<br>Cather Contineers Inter 2004 4, pp.(9),492-492<br>With 1202 2 (Public Less angle in hypothesis)                                                                   | tany arg.ography.         |
|                                                     | 😥 2 : Taxing Chi, Lun CC, Houng HY, Luc HG, Moo SJ                                                                                                    | Related Articles Links    |
| Paching Revices<br>Jacash Tatabase<br>MeRH Database | Arthumistant tells of konsum lagongalarian     Pretroster 2004 Artigates 2022-2228     Pretroster 2004 Artigates 2022-128     Pretroster 2004 Artigates 2024-1     Pretroster 2004 Artigates 2024-1     Pretroster 2004 Artigates 2024                                                    |                           |
| Single Citation<br>Makhar<br>Balch Glacion Pachar   | <ul> <li>S. Structure C. Langebiel CE. Commun. W.A. Let A. Sklov E. Coltan W. Chang M. Range F. Bachker E., Buller Li, Edi,<br/>Norther J. W. Learn A.H. Glarc C. Rodne P. Grange RP. Assis NG Gefflert PM. Morre EL, Feri M. Barovith, A.B. Granerer<br/>TR. Bluesse TW.     </li> </ul> | Related Articles, 1 ince. |
| Crinical Operate<br>LinkOut<br>Cubby                | Bundi: Association of the ES20W Folgenceptians of Provin Tyrovine Phosphatase PTPN22 with Human SLE<br>And Nan Own 2007/arXi (Bruk social of part<br>2010). 20209 (2010): a compared by published                                                                                         |                           |
| Relatec Resources                                   | T 4: Terge 800                                                                                                    | Related Articles: Links   |
| NLV Ortrowy<br>"30212T<br>Consument I (a) 8*        | Enactive copyeen species and anniotensis. Il signaling in vancular cells: implications in cardiovascular desare.<br>and Michikokas. 300 Augu/Arthurs. 2010. https://doi.org/10.1016/j.<br>.001017.2010.001000.j.publick.                                                                  |                           |
| Cincal A e %<br>CincalTrials gov                    | 🗖 5: Aged anor Mill Var anian (23, Tedevoryan VV, Balityna TB, Agadjanora BM                                                                                                    | Related Articles Links    |
|                                                     | 📄 Fourble Role of the Phosphoinosticie Pairway for Signal Transducton in Changes in the Semitivity of delta-Optication Diabetes Mellina.                                                                                                    | ciate Receptors           |
|                                                     | ENLEMPED, MOX. 2004 2001 5/12/14 149. EXCEDE: SWOKEN.                                                                                                    |                           |

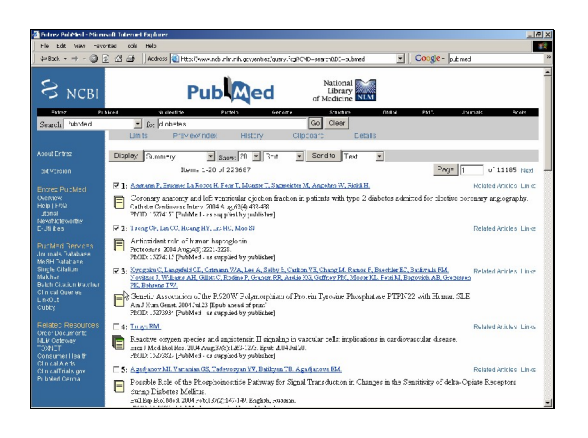

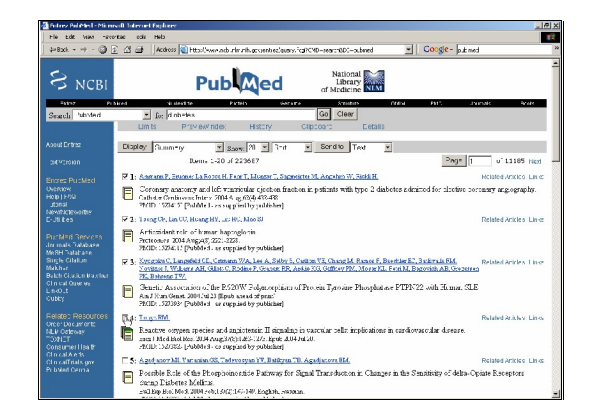

| Falling Palitical - Nam                                   | pull Internet Explorer                                                                                                    | -161  |
|-----------------------------------------------------------|----------------------------------------------------------------------------------------------------|-------|
| He Edit News -avo                                         | vite coli Helo                                                                                                    | 1     |
| \$+8xk = + - 🥥                                            | 👔 🕼 🏕 🛛 Addross 🕲 Hits: ("vorwards zim zith accentres l'autroving) CVD-search001-submed 🛛 💌 🗌 C000g/0-   publiced                                                                                                    | _     |
| S NCBI                                                    |                                                                                                    |       |
| F1157 P1                                                  | New Wolfers Person General Studies (Mini Path, Journale Aven                                                                                                    |       |
| Search / fubMed                                           | Io: plotetes                                                                                                    |       |
|                                                           | LIMITS Proviewindes History Clipticano Liebits                                                                                                    | -     |
|                                                           | Display Quantity x Same 20 x 3-4 x Sordio Text x                                                                                                    |       |
|                                                           | 3um, 1-20 ul 223667 Dags 1 o' 13165 N                                                                                                    | est - |
|                                                           | 🖓 ]: Anstann P. Bernner La Record H. Fenr T. Mussin T. Samerican M. Angelan W. Biold H. Holland Arciclo Li                                                                                                    | nc    |
| verview<br>olgo (1970a)<br>utomai<br>evert actino entrev  | Coronary analogy and left removing ejecton fraction is pairnts with type 2 diabetes admined for shotice portany angiography     Control Continuer Control A get(0,471-29)     WYD State Continuer (0,14,4,4,4)     WYD State (0,14,4,4,4)                                                                                                    |       |
|                                                           | 🖓 2: 1 reng Cir, Lin CC, Roung HY, Lin HC, Max St Related Articles. Li                                                                                                    | in ce |
| erMind Renvolta<br>Finals Tatabase<br>SHI Tatabase        | Articicidat tob a 'l temer hapoglo in     Actor 204 Aug.47, 221-226.     Multi (1994) 221-226.     Multi (1994) 221-226.                                                                                                    |       |
| igle Citaliun<br>ikhor<br>Ich Glaciun Iraurhar            | [7] S. Wergenbull, Langebiel, C.L. Gramm, W.A. Lou, S. Salter, E. Colton, Y.Z. Chang, M. Rosse, F. Boerlak, E.J. Steker, M. K.<br>Vergener, J. Warden, M. Giller, C. Roden, P. Gramm, R. Andor XX, Cofffeer P.M., Monter M., Frend, M. Bretroch, and Generation<br>TE, Baharan 192.                                                                                                    | ne.   |
| n carolen es<br>n-Out<br>JBCy                             | Chendric Association of the P.520W 2 of proophilar of Provine Theophila are PTPEV22 with Henner, SLE<br>And Yan General 2001 512 33 (Boyd assess of space<br>2002, J.52039 (Poblete or supplied by politicitie)                                                                                                    |       |
|                                                           | ₩ 4: Turge RM. Related Archev Li                                                                                                    | in es |
| Liv Cotovey<br>Diti I T<br>Diti I T<br>Disument I I sa th | Reactive convert precise and anglithmain II nignaling in vascular tells implications in cardiovascular disease.<br>Tells: Note have been 1000 Anglith(1):000-1000 april 400-4000.<br>PODE: Note: 1-0000-100 april 000 april 000 april 0000 april 00000 april 0000 april 0000 |       |
| In califials gov                                          | 🗆 5: Aged nov MI, Variation GS, Todeworpun VV, Baltiyun TB, Aged acove BM. Related Articles Li                                                                                                    | in as |
|                                                           | Ecosible Role of the Phoephointentic Pathway for Signal Transducton in Changes in the Smithight of delta-Opiate Receptors<br>many Diabeters Mellion.<br>ex11 pa key 0013 200 (+4:03721-51-10) Ecolubit, sources.                                                                                                    |       |

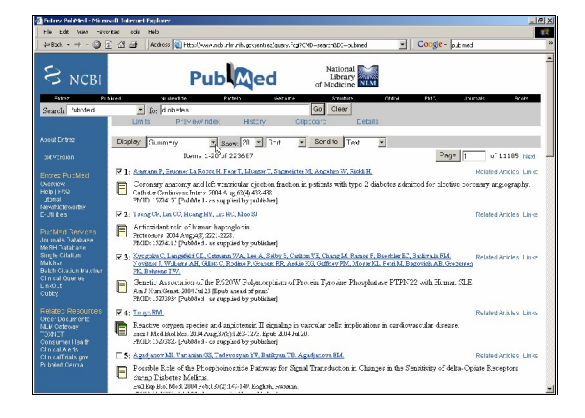

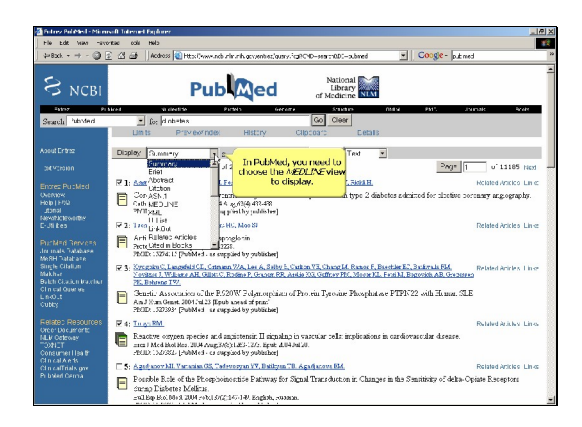

In PubMed, you need to choose the MEDLINE view to display.

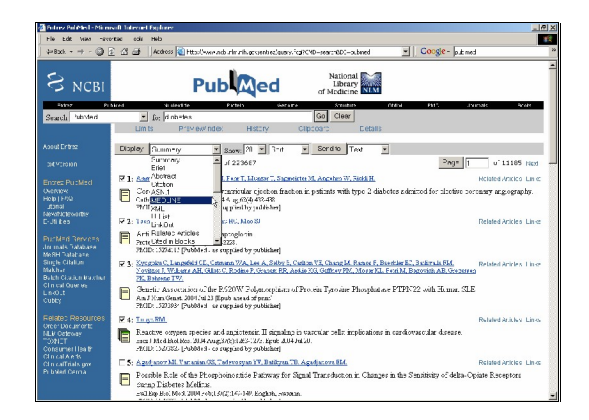

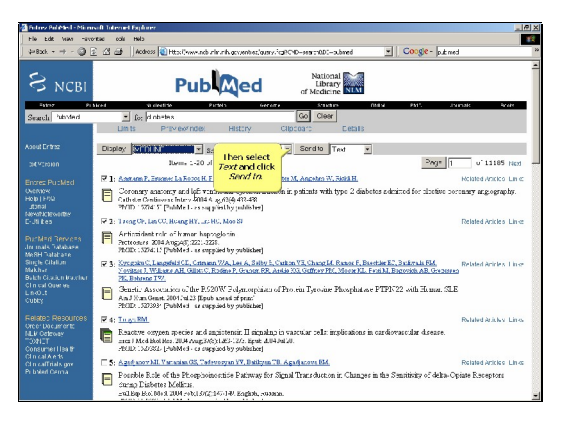

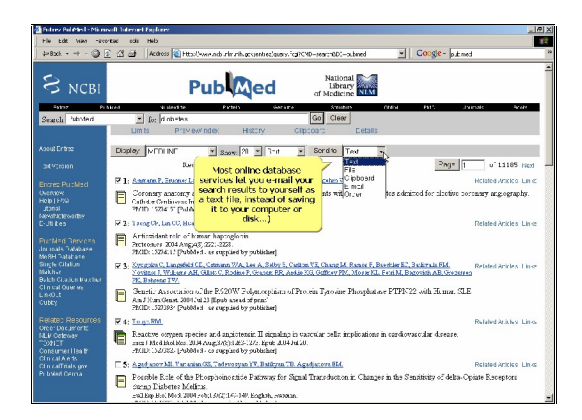

Then select Text and click Send to.

Most online database services let you e-mail your search results to yourself as a text file, instead of saving it to your computer or disk...)

| He Edt New -avo                                                                     | cler into an                                                                                                    |    |
|-------------------------------------------------------------------------------------|----------------------------------------------------------------------------------------------------|----|
| \$×8xk - → - 🔘 🛛                                                                    | 🖄 🏕 🛛 Adoos 😰 Http://www.edu.church.gov.entoc/azov./cp?CND-search001-abred 🛛 💌 🗌 Coogle - jub.ned                                                                                                    |    |
| S NCBI                                                                              |                                                                                                    |    |
| Fator Pi                                                                            | and valuette Paters General States (Max Phy. Journe Scott                                                                                                    |    |
| Search habited                                                                      | _ fo;  d nh+twx Go Clear                                                                                                    |    |
|                                                                                     | Linits Proviewinder, History Clipteant Liebits                                                                                                    |    |
| pout Entrez                                                                         | Display MEDI NE x Sarry 20 x 314 x Sordio 1000                                                                                                    | 1  |
| 0440000                                                                             | Berns 1-20 of 223667                                                                                                    |    |
| Second Barrier                                                                      | 7 ]: Angram P. Enome La Rotte H. Fen T. Monter T. Sagnekter M. Angelen W. Bield H. Milled Atolico Lan                                                                                                    | z  |
| Norstek<br>Iolo (1890)<br>Jonal<br>Andra Develope<br>- Jil Res                      | Concerns assesser as 166 vizariesia cyclicko Sacton is polinite with type 2 diabetes educined for discuss exercises y angeographs.<br>Critica Concerns there: 2014 & graph of the term of the term of the term of the term of the term of the term of the term of the term of the term of the term of the term of the term of the term of the term of the term of term of term    | 10 |
| uchied Bervices<br>n mals Tatabase<br>IeSH Tatabase                                 | Pertoniska tele of trans hapoglovin           Pertonisk 2014 AnguAj, 221, 2223,           Pettor: S2041 [Public4: excepted by publisher]                                                                                                    |    |
| ingle Citalium<br>lakhar<br>lakhar<br>lah Citalium Inachar<br>In Cut Guerae<br>ubby | Y      Construct LenderLC Conner 20, Link Althour Conner Change Conner Conner Con | *  |
| Related Resources<br>Arco Documents<br>ALV Cetrology<br>SoftCT<br>Consumer Haalth   | G + TraceMM     Philed states the     Philed states the     Philed states     Philed states     Phile | 2  |
| In call A e 1s<br>In call fials gov                                                 | 🗆 5: Agad anov MI, Varianian OS, Tadevoryan VV, Bailityan TB, Agadjanova BM. Related Articles Lin-                                                                                                    | 22 |
| h balef Cerná                                                                       | Possible Role of the Phosphoinsentide Pathway for Signal Transduction in Changes in the Semitivity of delta-Opiate Receptors     only in Modern Multi 2014 of 06 (2014) Series, -marco.                                                                                                    |    |

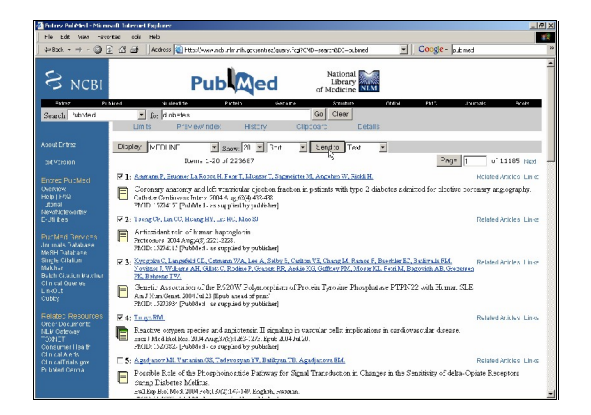

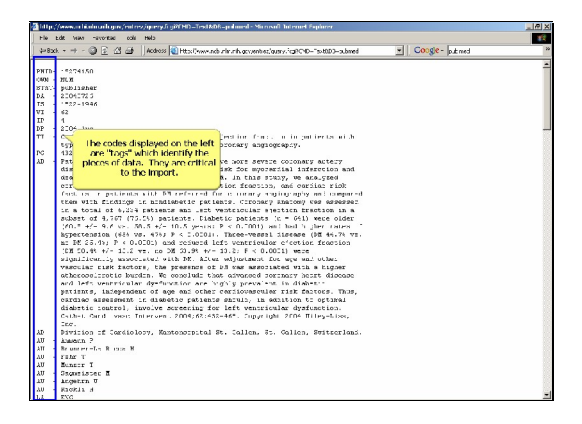

The codes displayed on the left are "tags" which identify the pieces of data. They are critical to the import.

| 2 http://www.orbindounik.gov/entres/govep/cgiPEND=TestXDD=polaned - Microsoft Internet Englacer                                                                                                    |                  | - 10 |
|----------------------------------------------------------------------------------------------------|------------------|------|
| Rig Edit War - increase edis Helo                                                                                                    |                  |      |
| 4+83ck + + - 🕥 👔 🔄 🔄   Acdress 🔞 Http://www.adu.nlm.nlh.gccentrec/euroy.fcgPC4D="ts40DD=pubmed                                                                                                    | Cocgle - p.E.med |      |
| DWTD - PADALED                                                                                                    |                  |      |
| PRIOR CONTRACTOR                                                                                                    |                  |      |
| ANN - JULA                                                                                                    |                  |      |
| 51 9-04-9-1                                                                                                    |                  |      |
|                                                                                                    |                  |      |
| WT - 42                                                                                                    |                  |      |
| TP 1                                                                                                    |                  |      |
| DP - 2 D+ inn                                                                                                    |                  |      |
| TI - C meany statum, and left, year instance retire fract, a in antients with                                                                                                    |                  |      |
| type 3 diabetes admitted for elective corolary appiorably.                                                                                                    |                  |      |
| PC 432 438                                                                                                    |                  |      |
| AD - Patients with disbetss wellitus (DE) have more severe conceases actery                                                                                                    |                  |      |
| dimense and a tro- to fourfold higher risk for myorardial inferction and                                                                                                    |                  |      |
| dnath as compared to patients without DH. in this study, we arangeed                                                                                                    |                  |      |
| errorary instany, left ventricular ejection fraction, and coriian risk                                                                                                    |                  |      |
| fact is a policide with PS referred for a convery anging splay and compared                                                                                                    |                  |      |
| them with findings in minishetic patients. Circhary shatony was appeared                                                                                                    |                  |      |
| in a total of 6,224 patients and last vestricular spectron insotion in a                                                                                                    |                  |      |
| subset of 4,767 (75.2%) patients. Diabetic patients [n = 641] were older                                                                                                    |                  |      |
| (f0.* +/- 9.7 vs. 30.5 +/- 10.5 perist P < 0.7001) and had higher rates -                                                                                                    |                  |      |
| Repertendion (see we. 476) P < 1.01011. Three-Vendel Sidease [PE 44.74 VE.                                                                                                    |                  |      |
| at pt 20.75) P ( 0.0101) and renwers left vestrioular c cetion measure                                                                                                    |                  |      |
| [CH 10.49 +/- 10.2 vs. no 34 30.99 +/- 10.3; F < 0.0001) were                                                                                                    |                  |      |
| significantly associated with per siter adjustment for age was other                                                                                                    |                  |      |
| Varcular Link factors, the pression of DA the associated with a higher                                                                                                    |                  |      |
| we have a set of the set of the s |                  |      |
| writers internet of sea and other cardiovastic rest in the factors. This                                                                                                    |                  |      |
| provide algorithm of the state retion to details the state of the state of the stat |                  |      |
| district control, involve accession for left very rigular drafteration.                                                                                                    |                  |      |
| Colded, Card, varia Interven, 2004;62:432-46*, Convertable 2004 Billen-Line,                                                                                                    |                  |      |
| Inc.                                                                                                    |                  |      |
| AP Division of Cardielosy, Manteneopital St. Callen, St. Callen, Svitzerlami.                                                                                                    |                  |      |
| AU - Aussein ?                                                                                                    |                  |      |
| All - Be und ere -L-s R state R                                                                                                    |                  |      |
| AU - FEME T                                                                                                    |                  |      |
| AU BURDET T                                                                                                    |                  |      |
| AU - Sagneister E                                                                                                    |                  |      |
| 10 - Argeirn 0                                                                                                    |                  |      |
| AU - RIGELL H                                                                                                    |                  |      |

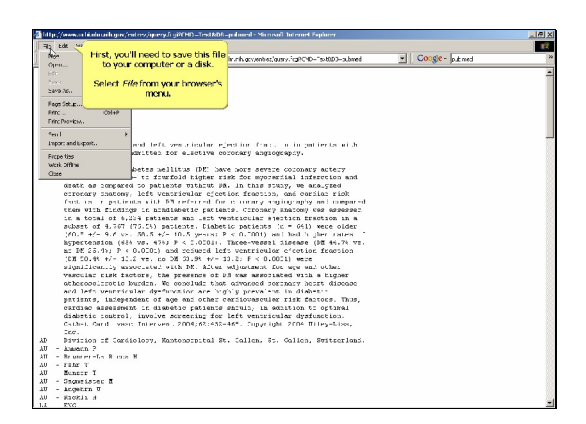

First, you'll need to save this file to your computer or a disk.

Select File from your browser's menu.

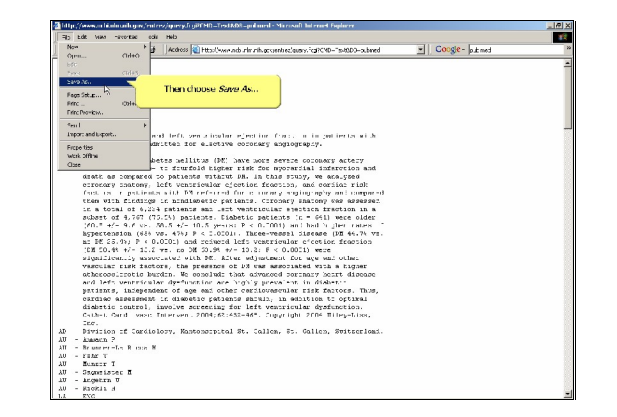

Then choose Save As...

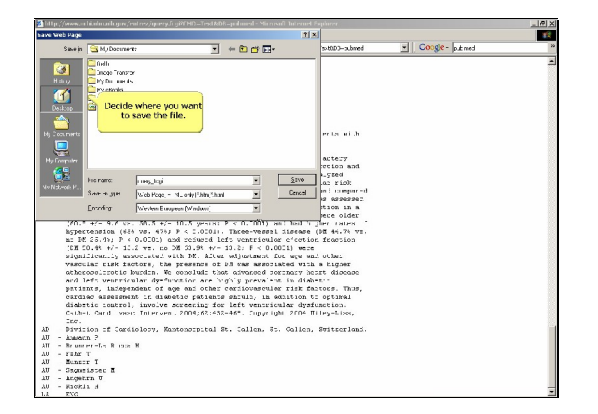

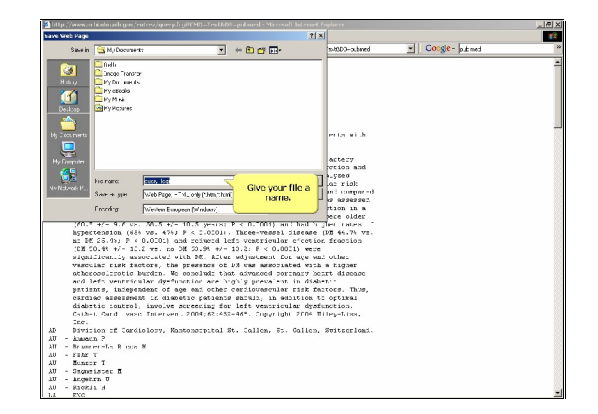

Decide where you want to save the file.

Give your file a name.

👔 http://www.uchiado.co/k.gov/entres/goversifugi

| Image: Second Second                                                                                                    | have Web Page   |                           |                                                                 |                  | 1×           |                   |               |    |
|----------------------------------------------------------------------------------------------------|-----------------|---------------------------|-----------------------------------------------------------------|------------------|--------------|-------------------|---------------|----|
| Image: Section of the section of the section of t                                                                                                    | Savein          | S M/ Document             |                                                                 | + 🗈 🗗 🖬          |              | s-80D0-oubmed     | Coogle - p.Em | ed |
| Prove provide the second second                                                                                                    | 200             | C fielb                   |                                                                 |                  |              |                   |               |    |
| Province in the first sector of the sector of the sec                                                                                                    |                 | Cincop Transfor           |                                                                 |                  |              |                   |               |    |
| <pre>results to the second second sec</pre>                                                                                                    | Hday            | Pyto ands                 |                                                                 |                  |              |                   |               |    |
| <pre>with with the second second seco</pre>                                                                                                    |                 | Py electro                |                                                                 |                  |              |                   |               |    |
| With the second second seco                                                                                                    |                 | E KYM N                   |                                                                 |                  |              |                   |               |    |
| <pre>state state<br/>state<br/>statee<br/>statee<br/>statee<br/>statee<br/>sta</pre> | Descop          | Contraction of the second |                                                                 |                  |              |                   |               |    |
| Image: State State                                                                                                    | -               |                           |                                                                 |                  |              |                   |               |    |
| The second second secon                                                                                                    | Mr. 2 sea ports |                           |                                                                 |                  |              | enter ai h        |               |    |
| Image         Image         Image <th< td=""><td></td><td></td><td></td><td></td><td></td><td></td><td></td><td></td></th<>                                                                                                    |                 |                           |                                                                 |                  |              |                   |               |    |
| Image: Section of the section of the sectio                                                                                                    | <u></u>         |                           |                                                                 |                  |              |                   |               |    |
| Note:         Note:         Note: <th< td=""><td>Hy Computer</td><td></td><td></td><td></td><td></td><td>actery</td><td></td><td></td></th<>                                                                                                    | Hy Computer     |                           |                                                                 |                  |              | actery            |               |    |
| Image: Image:                                                                                                    | 2 C             |                           |                                                                 |                  | -            | CTOS and          |               |    |
| Interview         Interview         Interview <t< td=""><td></td><td>his name:</td><td>ciaoctos</td><td></td><td>5210</td><td>or right</td><td></td><td></td></t<>                                                                                                    |                 | his name:                 | ciaoctos                                                        |                  | 5210         | or right          |               |    |
| Former         Then total works of the second of the second of the s                                                                                                    | No Notwoods P   | Sect to set               | WebPage -Tvl. ook (*http://http                                 |                  |              |                   |               |    |
| Lower         Contrast and the second second se                                                                                                    |                 |                           | web Page, complete (*Htm * humi)                                |                  | Then tell    | It what you want  |               |    |
| More are trained and the second and the second and the sec                                                                                                    |                 | 1 honey                   | web Archive, prige file (1997)<br>web Free HTML and Constraints |                  | the file sh  | wed as (what type | B             |    |
| <pre>Representation (eds yes, P(s) # 0.2003): There-wased<br/>Control and Control and Control</pre>                                                                                                    | ;70.            | +/- 9.7 vs.               | Ted Tile (198                                                   | 15               |              | of file).         |               |    |
| <ul> <li>b) \$\$ \$\$ \$\$ \$\$ \$\$ \$\$ \$\$ \$\$ \$\$ \$\$ \$\$ \$\$ \$\$</li></ul>                                                                                                    | aspe            | ctension (686             | VD. 4753 P < 1.01011                                            | Three-vess       |              |                   |               |    |
| <pre>spacetore / serveries of the SEE Line and the Action of the SEE Line and the SEE Line and the SEE Line</pre>                                                                                                    | at P            | E 25.000 P 4              | 0.0101) and reiwerd 1a                                          | fs vestrical     | or c'cetior. | fraction          |               |    |
| <pre>version to be not the presence of of the supervised to its a trigger<br/>address (trigger bench, B, equivalence the adje adject of the presence of the supervised<br/>presence of the supervised of the supervised trigger benchmark (trigger<br/>presence of the supervised of the supervised trigger benchmark)<br/>densets (supervised of the supervised benchmark)<br/>densets (supervised of the supervised benchmark)<br/>densets (supervised of the supervised benchmark)<br/>densets (supervised benchmark)<br/>densets (supervised</pre>                                                                                                    |                 | Litter is any             | i we. no ba blim w/*                                            | and have married | OUL NEW ME'  | ut her:           |               |    |
| acknowline bucks. No instantion of the second personal years disease<br>and instructure distribution of the second of the second<br>personal second second second second second second second<br>exception of the second second second second second second<br>control of second second second second second second second<br>second second second second second second second second<br>second second second second second second second second second<br>second second second second second second second second second second second<br>second second                                                                                                    | VARC            | ular nisk fac             | tors, the presence of                                           | 1.5 year aggroup | inted with   | a Ligger          |               |    |
| and Def venericable definitions are 'up's province to dident'<br>primine, largeround of gene action continuence in the bactorian<br>didentis control. However, exceeding for life venericable definitions<br>didentis control. However, exceeding for life venericable definitions<br>didentis control didentis control didentis definitions<br>didentis control didentis control didentis definitions<br>didentis control didentis control didentis definitions<br>didentis control didentis control didentis definitions<br>didentis control didentis control didentis definitions<br>didentis control didentis definitions<br>didentis control didentis definitions<br>didentis control didentis definitions<br>didentis control didentis defi                                                                                                    | ache            | consistentie h            | ardin. We conclude the                                          | t advanced :     | ortnory her  | rt discose        |               |    |
| perture, Langendeut of age das detes de electronerule film faiters, Baug,<br>perture, Langendeut of age das detes de electronerule film faiters,<br>delette is annuelle faiter de la detesta de la defensione<br>Constructionerule de la defensione de la defensione<br>de Pertures d'actaleser, Romanderstal Br. Calles, Fr. Galles, Betterland.<br>11 - Neuron-La Hun H<br>12 - Bauris film<br>2 - Bauris film<br>3 - Bauris film<br>3 - Bauris film<br>4 - Bauris film<br>4 - Bauris film<br>5 - Calles film<br>5 - Calle                                                                                                    | and             | lefs ventrics             | lar dysfunction are h                                           | dy, & Interval - | nt in dish-  |                   |               |    |
| tectores exercises at an event of periods of the state of the state of                                                                                                    | pari            | snts, indepen             | tent of age cal other                                           | card Loves end   | or risk for  | tors. Thus,       |               |    |
| Colds. Card aves: Territor. 7785.25 ANL-44. Suprign 778 Tries-Line.<br>Sce.<br>J. B. Partice of Cardelebor. Restarctical PL. Calles. S. Galles. Petterlead.<br>J. Bauer Start T.<br>J. Bauer Start T.<br>J. Bauer Start J.<br>J. Bauer Start J.<br>J. Bauer Sta                                                                                                    | dish            | the control.              | income superior for                                             | left wemoni      | subreron to  | operation         |               |    |
| ic.<br>μ Profiles<br>μ Profiles                                                                                                    | Cath            | -1. Card vest             | Thi Priven . 2004;62:453                                        | -46". Cupyri     | uhi 2rn4 Ti  | ley-Line,         |               |    |
| All Peritor if Section 7. Section 9. All America 7. Section 9. All America 7. All America 7. All Amer                                                                                                    | Ing.            |                           |                                                                 |                  |              |                   |               |    |
| 10 - Janes, 2<br>11 - Tearres, - C. Bran, W<br>12 - Department, - C. Bran, W<br>13 - Department, - C. Bran, - C. Bran, - C. Br                                                                                                    | AD Divi         | tion of Cardi             | plory, Kantonscrital :                                          | t. Callen, 8     | s. Callen, : | Switzerloni.      |               |    |
| All Context To The Total Total To                                                                                                    | AU - kuasa      | cn ?                      |                                                                 |                  |              |                   |               |    |
| AU         Scare T           AU         - Scare Incore E           LU         - Scare Incore E           AU         - Scare Incore E           AU         - Scare Incore E                                                                                                    | An - Brus       | T N IN THE R IS IN THE R  |                                                                 |                  |              |                   |               |    |
| AU - Sogenziase: E<br>LU - Augeern U<br>AU - Rooti A                                                                                                    | AU Hung         | TT T                      |                                                                 |                  |              |                   |               |    |
| AU - Mookin σ<br>AU - Mookin d                                                                                                    | AU - Smore      | sister E                  |                                                                 |                  |              |                   |               |    |
| AU - Riokis A                                                                                                    | 10 - 1r.ge      | trn U                     |                                                                 |                  |              |                   |               |    |
|                                                                                                    | V0 - MIGH       | 12.1                      |                                                                 |                  |              |                   |               |    |

\_ /# X

Then tell it what you want the file saved as (what type of file...).

| - Minter                                                                   | maning w/w                                                                                                    | arrest generating in                                                                                                    |                                                                                                    | panned - Mirro                                                                                                    | contraction of the                                                                                                    | in the second second se |                 | _ [4] |
|----------------------------------------------------------------------------|----------------------------------------------------------------------------------------------------|----------------------------------------------------------------------------------------------------|----------------------------------------------------------------------------------------------------|----------------------------------------------------------------------------------------------------|----------------------------------------------------------------------------------------------------|----------------------------------------------------------------------------------------------------|-----------------|-------|
| aeb Page                                                                   |                                                                                                    |                                                                                                    |                                                                                                    |                                                                                                    | <u>1 ×</u>                                                                                                    |                                                                                                    |                 | 1     |
| Savein                                                                     | M) Document                                                                                                    |                                                                                                    |                                                                                                    | - 🗈 🗗 🗔-                                                                                                    |                                                                                                    | s-80D3-submed                                                                                                    | Coogle - p.kned |       |
|                                                                            | field     inces Transfor     Py Dis see 4s     Py obtails     Py obtails     Py Provins                                  |                                                                                                    |                                                                                                    |                                                                                                    |                                                                                                    | er tai ui di                                                                                                    |                 |       |
| (200.7<br>kypes<br>a.: 16                                                  | Hornanc<br>Sae e ger<br>Fooding<br>H/= 9.6 UP-<br>trenston (484<br>2.23,43, P.4                                          | capette<br>Web Page, -14,<br>Wevlen Europee<br>ML 5 +/- 10<br>VII, 5 +/- 10<br>VII, 4753 P<br>0.0001) and                                | ody(Quetha)<br>(Weday)<br>. 5 yearst P<br>< 1.01011 1<br>reduced left                                                                                          | <ul> <li>×</li> <li>×</li></ul> | Sove<br>Cencel                                                                                                    | nt tery<br>retion and<br>Lyped<br>Las riok<br>mi compared<br>d savesses<br>tion in a<br>pere older<br>her tales<br>of 44.74 vm.<br>fromion                                                                                                    |                 |       |
| (CM )<br>sign.<br>vesco<br>ather<br>ather<br>ard<br>patis<br>card<br>diaba | 10.4% +/- 11.<br>Illeanity any<br>constructed by<br>thefs ventrics<br>ints, indepen-<br>tic instrol,<br>-1. Card ventric | 2 ve. no DM<br>octatel with<br>tors, the po<br>urdin. We co<br>lar dy-furon<br>dent of age<br>t in diabet:<br>involve sos<br>Thiercen. 2 | <pre>33.9% +v= 10<br/>. DE. Alter v<br/>emmon of bid<br/>molud: that<br/>for are big<br/>end other co<br/>o patients s<br/>enting for 1<br/>000;62:432-4</pre> | 1.2: F < 0.1<br>adjustment :<br>alvareated :<br>alvareated :<br>y prevaler<br>writevaseul<br>houlo, in :<br>left ventric<br>H6". Cupyrin                                                                                                    | 1021) were<br>Due wer werd<br>anteed with<br>Wrinker with<br>Aright des<br>wrink daak-<br>wrink daak-<br>wrink daa<br>wrink daa<br>wr | othei<br>a Eigner<br>nt discore<br>nors. Thus,<br>optural<br>action.<br>Hey-Live,                                                                                                    |                 |       |
| - Ecr.<br>Divi:<br>- Autor<br>- Brom<br>- FEAr<br>Bunn:<br>- Cacas         | tion of Cardi<br>an P<br>T<br>T<br>T<br>Sart T<br>Sister T                                                               | olozy, Mante                                                                                                    | norpital St.                                                                                                    | Callen, 8                                                                                                    | s. Gallen,                                                                                                    | Switzerlanj.                                                                                                    |                 |       |

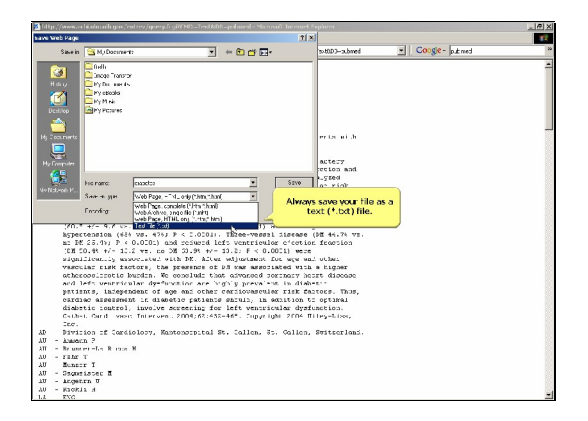

Always save your file as a text (\*.txt) file.

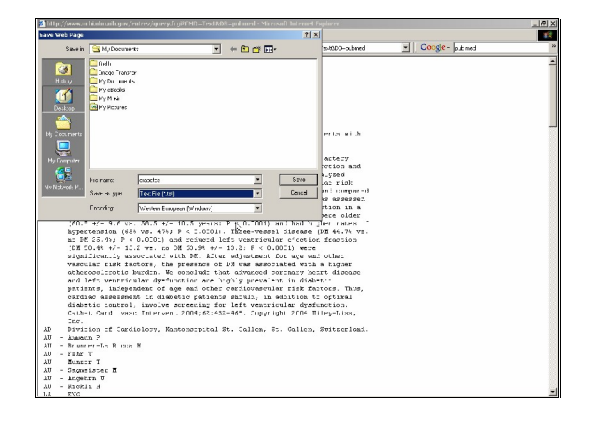

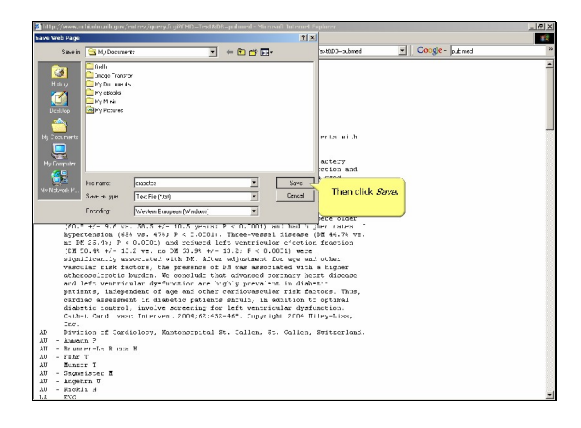

Then click Save.

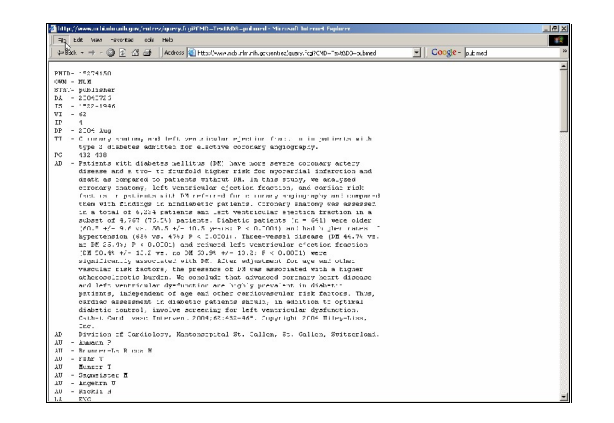

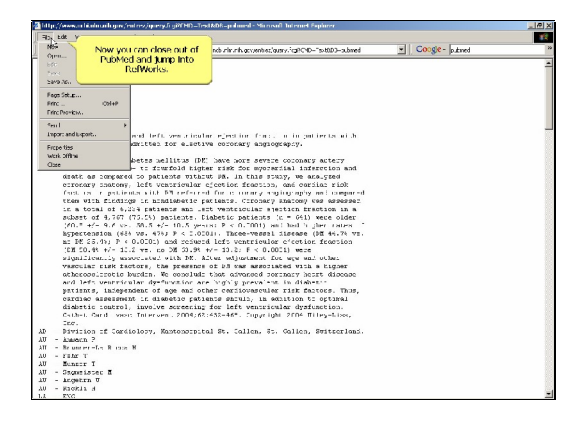

Now you can close out of PubMed and jump into RefWorks.

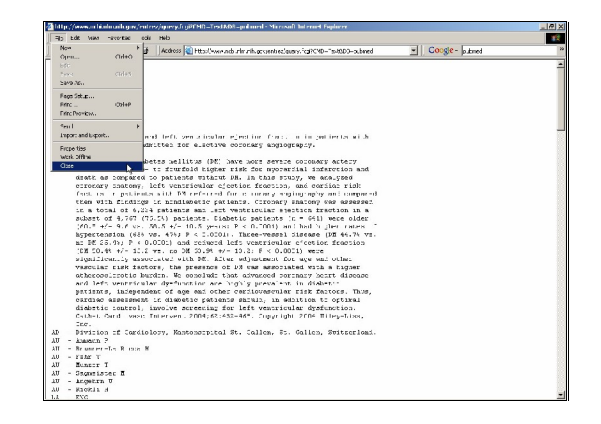

| 💈 Reforels Webi   | laved Bildingraphic Munigerural Sufficience | - Microsoft Editorial Equiner             |                                                      | -10           |
|-------------------|---------------------------------------------|-------------------------------------------|------------------------------------------------------|---------------|
| Pier Edit View    | Ch D AL CL Landon Barrow                    |                                           | AL Cords                                             |               |
| 4-0XF +           | Carlos Carlos Cardos Anteseteres            | Althor d.con, Kir Anto, Nen Yang app      | - Cooge-1                                            |               |
| 🖹 Re              | Works                                       |                                           | Wick come, I                                         | Vew User      |
| 9                 | I WOILLS                                    |                                           | RefWer                                               | ks University |
| Acferences * 5    | oarch y                                     | Help -                                    | Search RetWorks                                      | 9             |
| All Boford        | Click the References b                      | utton to                                  |                                                      |               |
| All relete        | since: bogin.                               |                                           |                                                      |               |
| Use: C Selecte    | d Cro                                       |                                           | Selling (AUC10-3,                                    | Primtry       |
| Consella o        | - Star. 🔄 Kanasanan                         | COLVERT L ROUT                            |                                                      |               |
|                   |                                             | Ge te Pege: 1 2 3 4 5 6 3                 | 2                                                    | vente Laste   |
| 🗆 6. ef 10 : 22   |                                             | .oursi Keference L of 154                 |                                                      | And hat       |
| litle:            | Tubeless Post-operative Care of Elec        | tive Cares of Duodenal Ulter A. Controlle | ed Study of 170 Cases                                |               |
| athors:           | Adexando GO, Solanke TF: Itayemi            | <u>10. Barigo CG</u>                      |                                                      |               |
| ionerry.          | 1979, 3, -5-86                              | 1                                         |                                                      | 14.00 0010    |
| - Kef 12133       |                                             | Total di Nerene de 1 ja 193               |                                                      | NEX COL       |
| itter<br>Untkoren | Shored & Second Mr Marcon 2                 | c or basegador, bibr cost tion            |                                                      |               |
| Cource:           | 5m I Fmmg Med, 1995, 15, 1, 6'              | 56                                        |                                                      |               |
| E 8 4 12 : 1999   | 63                                          | Journal Reference 8 at 183                |                                                      | Max 644       |
| Title             | The East German Child Care System           | Associations with Caretaking and Carete   | aking Beliefs, and Children's Early Attachment and a | Adiactment    |
| Actions           | Absert, Lanselotte, Lamb, Michael E.        |                                           |                                                      |               |
| Source.           | Ann.B. thus. Sci., 2001, 44, 11, 1843-      | 1863, Traired States                      |                                                      |               |
| E R of 12   1000  | 62                                          | in stial Reference + of 153               |                                                      | later Edd     |
| Tále.             | Effects of inversates stands on each        | que behavior of Soller sea liens          |                                                      |               |
| Acthors:          | Akamitru, Tomonari, Nakamura, Ko            | ais Pitto, Hiroshi: Watabe, Mittura       |                                                      |               |
| Source:           | Fish Sci., 1996, 52, 4, 503-510             |                                           |                                                      |               |
| Exercis           |                                             | Esok, 7-a e Reference 5 of 180            |                                                      | View Edit     |
| Book Title        | Eastlet, Father and Son                     |                                           |                                                      |               |
| Authors.          | Advander, Fetra                             |                                           |                                                      |               |
| Source:           | 1900, 472                                   |                                           |                                                      |               |

Click the References button to begin.

| e ne                                                                    | IWORKS                                                                                                    | RefWorks University                                                      |
|-------------------------------------------------------------------------|----------------------------------------------------------------------------------------------------|--------------------------------------------------------------------------|
| References 7 5                                                          | sarch • View • Felders • Bibliography Teels • Help •                                                                                                    | Gearch RetWorks                                                          |
| Add New Réfere<br>Impart<br>Espart<br>Organizo Foldur<br>Backup/Rectore | see Select Inport                                                                                                    | Sout for Autor 10 Primers                                                |
| Delete Sample I                                                         | Seferences Ge to Pope: 1 2                                                                                                    | 3 4 5 6 Z Next)+ Last)                                                   |
| E n.ef (0): 22                                                          | _ourral Kefere*                                                                                                    | or 1 of 157 Aug. 142                                                     |
| Title:<br>Authors:<br>Hourse                                            | Tubeless Post-operative Care of Electron Caree of Duodenal Ube<br><u>Advanta OO:</u> Solanke TP: Parenti SO: Banico OG<br>1979, R. ~~-WI                                     | r A Controlled Study of 170 Cases                                        |
| ENducion                                                                | Journal Reference                                                                                                    | or 2 of 153 Mare Ed.                                                     |
| Title:<br>Authors:<br>Source:                                           | Foophageal performance a complication or increagation table over the<br>Ahmed A; Apparwoll M; Wattern E<br><u>Am J Ensure Med</u> , 1995, 15, 1, 67, 56                      |                                                                          |
| E R. ef 101 20000                                                       | 3 Journal Referen                                                                                                    | ee 3 of 163 <u>view</u> (dr.                                             |
| Title:<br>Authors:<br>Source.                                           | The East German Child Care System: Associations with Caretakin<br><u>Abuset, Localotty, Lowb, Machael E</u><br><u>Am Bohos, Sei</u> , 2001, 44, 11, 1843-1863, Tailed States | g and Caretaking Beliefs, and Children's Early Attachment and Adjustment |
| E R of \$21 20006                                                       | 2 'n utral Referen                                                                                                    | er + 1f (5%) Viter Ed.                                                   |
| Title.<br>Authors:                                                      | Effects of index sole stands on encope behavior of Steller and for<br>Akamatra, Tornomac, Hatamura, Koji, Diro, Hiroshi Wataba, M<br>Res. Sci. 1995, 52, 4, 503, 510         | ar<br>Gran                                                               |
| Source:                                                                 | 110 Day 100 0 0 0 0 0 0 0 0 0                                                                                                    |                                                                          |

1 x l

Select Import.

| allo auto terror    | structure and make                                                                                                    |              |
|---------------------|----------------------------------------------------------------------------------------------------|--------------|
| FINE EOK 19941      | NUCLER DOB ING                                                                                                    |              |
| ++8xk + + - €       | 🕽 😰 🔄 🖌 Koloss 🔄 Htts://www.efficeria.com/Refworks/netritiane.esp 🔄 🔄 COOGE-                                                                                                    |              |
| Dof                 | Woopland We come, Rev U                                                                                                    | lace. Log ou |
| e ner               | WOTAS Refworks B                                                                                                    | niversity 🕻  |
| References * Sea    | rch * View * Felders * Bibliography Tools * Help * Search RetWorks                                                                                                    | GO           |
| Add New Reference   | te l                                                                                                    |              |
| Impart Ja           | tide to: <u>dow how?G w wine</u>                                                                                                    |              |
| Expert 🖵            | all in List See Liz Autors, Prim                                                                                                    | 117 .        |
| Organizo Foldurs    | A M Devri Arr Gul a PAL Frid                                                                                                    |              |
| Backup Restore      | Gran page 1 2 3 4 5 6 7 Next                                                                                                    | a Lastan     |
| Fa ( in an          |                                                                                                    |              |
| 1                   |                                                                                                    | 1002 603     |
| inte.               | Table as Post-spin and the total of a failed that the control of the control study of 1 to Cally                                                                                                    |              |
| ALMOID.             | NAME OF STREET PARTIES SHOULD SHOULD SH |              |
|                     | 1115, iç - Pili                                                                                                    |              |
| L Kertziss          | Jour a Keller (E 1 3 133                                                                                                    | ALEY ENL     |
| l mr                | Proprieta perior mania a nampinazioni on menganenti canti nell'anti.                                                                                                    |              |
| ALINOIS.            | Anterio A, Aquin Martin, Walter B.                                                                                                    |              |
|                     | (10) EXCHY (109), 10, 10 10                                                                                                    |              |
| L. R.d. (5): 1000C3 | . Called a December 2 December 2                                                                                                    | 100          |
| Istie:              | The East German Child Gars System Associations with Caretalong and Caretalong Selects, and Children's Early Attachment and Adjus                                                                                                    | tment        |
| Arthors:            | America Linux (Charles Market Research)                                                                                                    |              |
| source.             | Ana Britan Son, 2001, 44, 11, 1843-1803, Juard States                                                                                                    |              |
| E 67 13   100062    | in anal Reference + of 153                                                                                                    | Mag Edd      |
| Tile.               | Effects of university structs on recept behavior of Steller sea ficus                                                                                                    |              |
| Authors:            | Akamatru, Tomonac; Nakamura, Koji; Niro, Hiroshi: Warabe, Mitsuru                                                                                                    |              |
| Source:             | Fish Sci. 1996, 62, 4, 503-510                                                                                                    |              |
| Exercis             | Look, 19-a e Reference 5 of 180                                                                                                    | View Edit    |
| Book Title          | Earlet, Father and Son                                                                                                    |              |
| Authors.            | Alexander, Petri                                                                                                    |              |
| P                   | 1015 477                                                                                                    |              |

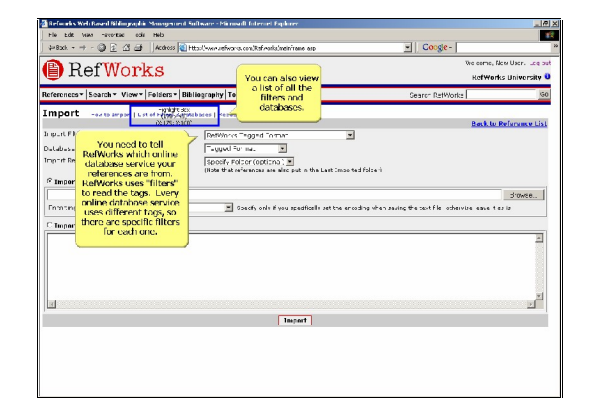

You need to tell RefWorks which online database service your references are from. RefWorks uses "filters" to read the tags. Every online database service uses different tags, so there are specific filters for each one.

You can also view a list of all the filters and databases.

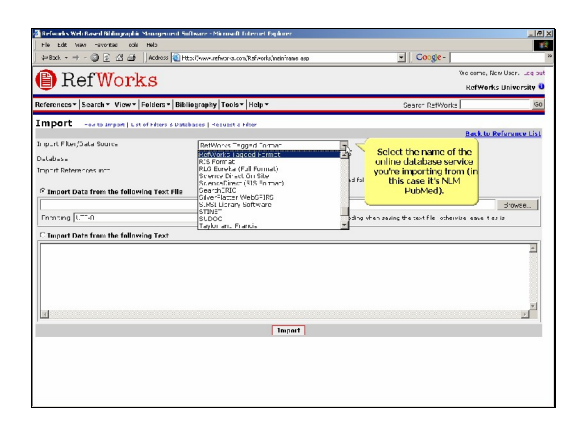

Select the name of the online database service you're importing from (in this case it's NLM PubMed).

| le Edit Vain "averitat edit Helo          |                                               |                                                 | 1                                                                                                    |
|-------------------------------------------|-----------------------------------------------|-------------------------------------------------|----------------------------------------------------------------------------------------------------|
| =8xch + → - ③ 🖻 🖄 📑 🗍 Acchess 🔞 Htt       | all-www.uefwarks.com/Ref.varks/metin/name_asp | Coogle -                                        |                                                                                                    |
| RefWorks                                  |                                               | We come, No<br>Re <b>fWork</b> :                | wUser. Lee su<br>University U                                                                                                    |
| ferences*  Search* View*  Felders*  Bibli | agraphy Teols* Holp*                          | Gearch RatWorks                                 | G0                                                                                                    |
| nport                                     | oren   Keswant a hiter                        |                                                 |                                                                                                    |
|                                           |                                               | Back to R                                       | elananse List                                                                                                    |
| purt Filer/Data Source                    | National Central Library - 関系開音集(重度) 📃        |                                                 |                                                                                                    |
| labese                                    | National Central Library 國各華音樂(臺灣) 三          |                                                 |                                                                                                    |
| in the Betere coes in th                  | NEC                                           |                                                 |                                                                                                    |
|                                           | N.M.Galeway (Esport/MIDLSRS Farmal)           | isize i                                         |                                                                                                    |
| Twoort Data from the following Text Ille  | N M PubMed                                    |                                                 |                                                                                                    |
| Input coute from the following feat file  | OC.C "instGearch                              |                                                 |                                                                                                    |
|                                           | OV.L -                                        |                                                 | 310466                                                                                                    |
| honting UTT-0                             | ProQuest Digital Dissertations 14             | ng when saving the cout file otherwise eave the | ia .                                                                                                    |
|                                           | PayelkFO Sirelt                               |                                                 |                                                                                                    |
| Import Data from the following Text       |                                               |                                                 |                                                                                                    |
|                                           |                                               |                                                 | -                                                                                                    |
|                                           |                                               |                                                 |                                                                                                    |
|                                           |                                               |                                                 |                                                                                                    |
|                                           |                                               |                                                 |                                                                                                    |
|                                           |                                               |                                                 |                                                                                                    |
|                                           |                                               |                                                 |                                                                                                    |
| d                                         |                                               |                                                 | and the second second se |
| d                                         |                                               |                                                 | 2                                                                                                    |
| d                                         | Import                                        |                                                 | 2                                                                                                    |
| d                                         | Insport                                       |                                                 |                                                                                                    |
|                                           | Insport                                       |                                                 | 2                                                                                                    |
| d                                         | Import                                        |                                                 |                                                                                                    |
|                                           | Import                                        |                                                 |                                                                                                    |
|                                           | Input                                         |                                                 |                                                                                                    |

| 🕈 Reforeks Web Based Bildingraphic Monogen | end Suftware - Microsoft Enternet Explorer                  |                                             | X                |
|--------------------------------------------|-------------------------------------------------------------|---------------------------------------------|------------------|
| File Edit Wars -avorate cole Helo          |                                                             |                                             |                  |
| ++8xk + → - ③ 🗈 🖆 🗍 Acdross                | En Http://www.refivor.co.com/Rafivorks/inein/news.asp       | <ul> <li>Coogle -</li> </ul>                | 29               |
| BefWorks                                   |                                                             | Vicioarne, M                                | ow User. Log out |
| E HOI WOI KB                               |                                                             | RefWork                                     | s University U   |
| References* Search* View* Folders*         | Bibliography Tools* Help*                                   | Search RatWorks                             | 60               |
| Import                                     | s Databases   Keswart & Morr                                |                                             |                  |
|                                            |                                                             | Back to F                                   | beforence List   |
| In purch longo at a Source                 | M M Pur Med                                                 |                                             |                  |
| Databasa                                   | Tagged Forma:                                               |                                             |                  |
| Import Reterences into                     | Specify Folder (optional)                                   |                                             |                  |
| C Incast Data from the following Yest      | (NOW THE INVENTION ARE AND DUE IN THE LARE .MOD THE PRICE I |                                             |                  |
|                                            |                                                             |                                             | dimese           |
| Ferences (175-0                            | Exactly only if you practically set the encoding state.     | nation the rest file, otherwise, ensure the | - in             |
|                                            |                                                             |                                             |                  |
| I Import Data from the following Text      |                                                             |                                             |                  |
|                                            |                                                             |                                             | -                |
|                                            |                                                             |                                             |                  |
|                                            |                                                             |                                             |                  |
|                                            |                                                             |                                             |                  |
|                                            |                                                             |                                             | *1               |
| <u>a</u>                                   |                                                             |                                             |                  |
|                                            | Import                                                      |                                             |                  |
|                                            |                                                             |                                             |                  |
|                                            |                                                             |                                             |                  |
|                                            |                                                             |                                             |                  |
|                                            |                                                             |                                             |                  |
|                                            |                                                             |                                             |                  |
|                                            |                                                             |                                             |                  |

| ferences* Search* View* Felders                                                    | •   Bibliography   Tools •   Help •                                                                                 | Search Re                                                                                           | RefWorks Universit    |
|------------------------------------------------------------------------------------|----------------------------------------------------------------------------------------------------|----------------------------------------------------------------------------------------------------|-----------------------|
| mport                                                                              | s parabares   <ervant a="" hitor<="" th=""><th></th><th>Back to Reference L</th></ervant>                           |                                                                                                    | Back to Reference L   |
| subusu<br>apart References intt<br><sup>9</sup> Import Data from the following Tex | FULM MUTY Protections (<br>FuLMwid<br>Specify Folcer (options ) (<br>(Rote that references are also put<br>the file | Some online database<br>services have more than<br>one database, so you<br>might have to choose the |                       |
| Instang (ANS1 - Letter 1                                                           | 🔳 Soecefy only if you noed                                                                                          | clatabase as well.                                                                                  | othervise eave tes is |
|                                                                                    | <u> </u>                                                                                                    |                                                                                                    | 2                     |
| 1                                                                                  |                                                                                                    | -                                                                                                   | E                     |

Some online database services have more than one database, so you might have to choose the database as well.

| 4×8xk • → - ③ 🖸 🖾 🗃 🗍 #                                                                                                    | aless 🕘 Hits: ("www.refivor.co.com/Refiveria/inein/rame_asp | Coogle -                              |                 |
|----------------------------------------------------------------------------------------------------|-------------------------------------------------------------|---------------------------------------|-----------------|
| 🖹 Ref Works                                                                                                    | 5                                                           | Vicioanis, N                          | o User. Leg out |
| References* Search * View* Fels                                                                                                    | ers •   Bibliography   Tools •   Help •                     | Search RatWorks                       | GO              |
| Import                                                                                                    | lters & Databases   Hetvast a Hiter                         | . tu f                                | vierance List   |
| Inpurt Filer/Sala Source                                                                                                    | M M Pur Ked                                                 | Now browse to<br>locate the text      |                 |
| Dalabasa                                                                                                    | PubMed                                                      | file (*.txt) that                     |                 |
| Import References inco                                                                                                    | Specify Folder (optional)                                   | you created and<br>saved to a disk or |                 |
| Import Data from the following                                                                                                    | Text File                                                   | your computer                         |                 |
|                                                                                                    |                                                             | (remember?!).                         | <b>N</b> ajose  |
| Enonting ANST - Littin 1                                                                                                    | Esectly only if you specifically set the encoding when an   | wing the centifile otherwise asses to | 12              |
| C Import Data from the following                                                                                                    | Text                                                        |                                       |                 |
|                                                                                                    |                                                             |                                       | ×.              |
|                                                                                                    |                                                             |                                       |                 |
|                                                                                                    |                                                             |                                       |                 |
|                                                                                                    |                                                             |                                       |                 |
|                                                                                                    |                                                             |                                       | -               |
|                                                                                                    |                                                             |                                       | 2               |
| 4                                                                                                    | Import                                                      |                                       |                 |
| a de la companya de la companya de la compa |                                                             |                                       |                 |
| a                                                                                                    |                                                             |                                       |                 |
|                                                                                                    |                                                             |                                       |                 |

Now browse to locate the text file (\*.txt) that you created and saved to a disk or your computer (remember?!).

| Reformance West (Re | ased Bildingraphic Manag                                          | more halfware - Ma | rosoll folgeoist Equipres        | al.                                                                     |
|---------------------|-------------------------------------------------------------------|--------------------|----------------------------------|-------------------------------------------------------------------------|
| hoosefile           |                                                                   |                    | <u>7 ×</u>                       | 1                                                                       |
| _cok in             | 🚮 D'acktop                                                        |                    | + 🖄 📸 🖾 -                        | Cooge-                                                                  |
| 20                  | Wy Coourients                                                     | M PoscHep          |                                  | We come, New User. Lee                                                  |
|                     | Ve Computer                                                       | Windp              |                                  | RefWorks University                                                     |
|                     | Acroba: Reader C.1                                                | () w               |                                  | Convers Datibilization                                                  |
|                     | <ul> <li>ROL Instanc Massenger</li> <li>Two Tach Start</li> </ul> | AdseP.d Sc_enu_f   | ul acce<br>- 0.11F               | deale removed 2                                                         |
| <u>100</u>          | Vocile Teefox                                                     | disbetes bit       |                                  |                                                                         |
| Ka Darumente        | Wezlic<br>Divelse auro 7, 1                                       | Minnoo Hedium N    | 0                                | Back to Reference Lis                                                   |
|                     | Vorton Anchirus 2001                                              | Morcsell Towar's   | n -                              |                                                                         |
| Manufer P           | Stofen of                                                         | Minsulwri          | Locate the text                  | file (*.txt).                                                           |
| (6R                 | ۹                                                                 |                    |                                  |                                                                         |
| Ma Nebash P         | le name: )                                                        |                    | • Upon                           |                                                                         |
| FI                  | Ten of uppe All Files ()."                                        | )                  | Isun"                            | signee                                                                  |
| Francing (ANS)      | 1 - Letin 1                                                       | 2                  | Goacify only if you specifically | settre encoding when saving the cavit file i otherwise leave it as is 🥤 |
| - Incont Data       | from the following To                                             |                    |                                  |                                                                         |
|                     |                                                                   | ~                  |                                  |                                                                         |
|                     |                                                                   |                    |                                  | -                                                                       |
|                     |                                                                   |                    |                                  |                                                                         |
|                     |                                                                   |                    |                                  |                                                                         |
|                     |                                                                   |                    |                                  |                                                                         |
|                     |                                                                   |                    |                                  |                                                                         |
| e l                 |                                                                   |                    |                                  |                                                                         |
|                     |                                                                   |                    | Trunnet                          |                                                                         |
|                     |                                                                   |                    | Indiana                          |                                                                         |
|                     |                                                                   |                    |                                  |                                                                         |
|                     |                                                                   |                    |                                  |                                                                         |
|                     |                                                                   |                    |                                  |                                                                         |
|                     |                                                                   |                    |                                  |                                                                         |
|                     |                                                                   |                    |                                  |                                                                         |
|                     |                                                                   |                    |                                  |                                                                         |

Locate the text file (\*.txt).

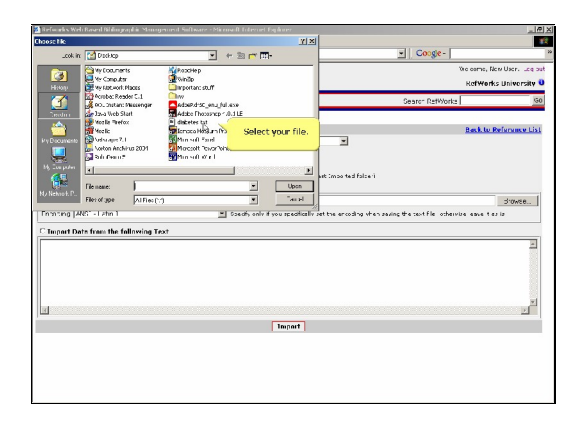

Select your file.

| 🎽 Refounds Web Easted Bildingraphic S |                                                                                                    |                           |                                                  | _1@1X                      |
|---------------------------------------|----------------------------------------------------------------------------------------------------|---------------------------|--------------------------------------------------|----------------------------|
| Chaose Ne                             |                                                                                                    | 21×1                      |                                                  | 12                         |
| Look in: [ 😭 Dischtep                 | And a second share the use of the second share the second share the second |                           |                                                  |                            |
| Con Vy Coursets                       | K PoscHep                                                                                                    |                           |                                                  | No come, New User. Log out |
| Ve Computer                           | Cindp .                                                                                                    |                           |                                                  | RefWorks University 0      |
| Acrobec Reader C.1                    | imponanc sech                                                                                                    |                           | Courses Balliblader                              | 150                        |
| 2 POL Instanc Placem                  | ger AddeRd SC_enu_ful exe                                                                                                    |                           | Search 13 Monte                                  |                            |
| Monte Taefox                          | E directority                                                                                                    |                           |                                                  |                            |
| Meetic States and P                   | Spitonoce Hittigum Pro                                                                                                    |                           |                                                  | Back to Reference List     |
| Torton Anchirus 200                   | Moresett Towartent                                                                                                    |                           | 2                                                |                            |
| airtean?                              | Stan soft of r 1                                                                                                    |                           |                                                  |                            |
| M - copies                            |                                                                                                    | <u></u>                   | t Impe field folge i                             |                            |
| Genene: det                           | electal 💌                                                                                                    | Upon                      |                                                  |                            |
| Files of spe                          | Fies(1:1)                                                                                                    | "aust                     |                                                  | Stowee                     |
| Encoding LANS1 - Letter 1             | =  Specty on                                                                                                    | r if you ac addice it yet | the encoding when gaving the particle i otherwi- | a ana taziz                |
|                                       | _                                                                                                    |                           |                                                  |                            |
| C Import Data from the followi        | ng Text                                                                                                    |                           |                                                  |                            |
|                                       |                                                                                                    |                           |                                                  | <u></u>                    |
|                                       |                                                                                                    |                           |                                                  |                            |
|                                       |                                                                                                    |                           |                                                  |                            |
|                                       |                                                                                                    |                           |                                                  |                            |
|                                       |                                                                                                    |                           |                                                  |                            |
| 14                                    |                                                                                                    |                           |                                                  | 2                          |
|                                       |                                                                                                    | Inspect                   |                                                  |                            |
|                                       |                                                                                                    |                           |                                                  |                            |
|                                       |                                                                                                    |                           |                                                  |                            |
|                                       |                                                                                                    |                           |                                                  |                            |
|                                       |                                                                                                    |                           |                                                  |                            |
|                                       |                                                                                                    |                           |                                                  |                            |
|                                       |                                                                                                    |                           |                                                  |                            |

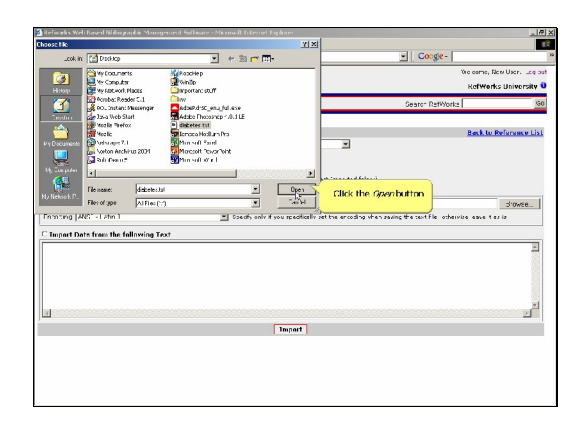

The set of the set of the se

Click the Open button

Click the Import button to begin transferring your references.

| His told was surveyed only the     |                                                              |                                                                                                    |                |
|------------------------------------|--------------------------------------------------------------|----------------------------------------------------------------------------------------------------|----------------|
| definit = → - Ot E (A of Line      | http://www.enfactor.com/Paffarets/http://www.am              | vII Conde-                                                                                                    |                |
|                                    |                                                              | No series of the                                                                                                    | willing on mit |
| 🖹 RefWorks                         |                                                              | VofWerk                                                                                                    | c Hoinerrite D |
| oferningrey   Sparthy Minery Feld  | m x Dibliouranter Toole x Male x                             | Courses Datiblicator                                                                                                    | 5 Dimeer Sky C |
|                                    | an analysis land                                             | or an and a second second seco |                |
| mpore -extension ( est effet       | ters & Databases   Kesusit a Miter                           | Beck to F                                                                                                    | beforence List |
| i ipurt Filer/Sata Source          | M M Pur Red                                                  | 1                                                                                                    |                |
| atabasa.                           | PubMed                                                       |                                                                                                    |                |
| mpinit References inco             | Specify Polter (optitina ) 🔳                                 |                                                                                                    |                |
| C Incost Data from the following 1 | (1936 that interaction are also put in the Last .moo ted for | 14-1                                                                                                    |                |
| Cathoorement a real Sections? St   | example for these backness disheres and                      |                                                                                                    | dia no 1       |
| Department (ANC) - Little 1        | V Count who for models by set to an ender                    |                                                                                                    | - in           |
|                                    |                                                              |                                                                                                    |                |
| C Import Data from the following 1 | ext                                                          |                                                                                                    |                |
|                                    |                                                              |                                                                                                    | -              |
|                                    |                                                              |                                                                                                    |                |
|                                    |                                                              |                                                                                                    |                |
|                                    |                                                              |                                                                                                    |                |
|                                    |                                                              |                                                                                                    |                |
| 3                                  |                                                              |                                                                                                    | 2              |
|                                    | Immed                                                        |                                                                                                    |                |
|                                    | and and a second                                             |                                                                                                    |                |
|                                    | k,                                                           |                                                                                                    |                |
|                                    | L¢.                                                          |                                                                                                    |                |
|                                    | hệ.                                                          |                                                                                                    |                |
|                                    | k                                                            |                                                                                                    |                |

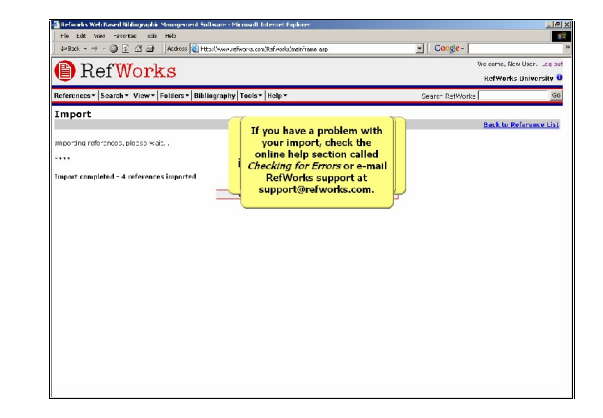

Don't forget -- check to make sure all the information you need is in the correct location!

Remember, RefWorks doesn't write the information -- it only reads it. If you have a problem with your import, check the online help section called Checking for Errors or e-mail RefWorks support at support@refworks.com.

| \$>8xk - →                                                                                 | - 🕥 😰 🖾 😅 🗍 Acdress 👔 Http://ww                                                                                                    | enverhoores.com/Refinants/metrinene esp                                                                                                    | Coogle-                                                                    |                                    | _         |
|--------------------------------------------------------------------------------------------|----------------------------------------------------------------------------------------------------|----------------------------------------------------------------------------------------------------|----------------------------------------------------------------------------|------------------------------------|-----------|
| BR                                                                                         | Morke                                                                                                    |                                                                                                    | We come                                                                    | a, New User. 🤟                     | 64        |
| e rec                                                                                      | N WOLKD                                                                                                    |                                                                                                    | KefW                                                                       | orks Universi                      | itγ       |
| Acferonecs * 5                                                                             | Search * View * Felders * Bibliegra                                                                                                    | pity Teels + Help +                                                                                                    | Search RetWorks                                                            |                                    | X         |
| Last Imp                                                                                   | orted Folder Saidate <u>Andre</u>                                                                                                    | with view                                                                                                    |                                                                            |                                    |           |
| use Catered Case Calinus<br>Rents Plintform - Rents fine You've just learned how to import |                                                                                                    | Sunt for Autro                                                                                                    | 3, Primtry                                                                 | 1                                  |           |
| E For CLISS                                                                                |                                                                                                    | references as tagged text files.                                                                                                    |                                                                            | Same 6                             | 643       |
| Title:<br>Authors:<br>Hource:                                                              | Coronary anatomy and left vertris-<br>Ammon P.; Brumer La Room E.;<br>Californi Cardinman Literr. 2004.)                                                                         | Peter T. : Manzer T., Saarre van M.; Anzelen W.; E. old H.<br>62, 4, 432-438                                                                                                    | e coronary anajograpă                                                      | 19                                 |           |
| E nef the so                                                                               |                                                                                                    | Journel Reference 2 of 4                                                                                                    |                                                                            | Visv 0                             | 63        |
| Title<br>Authors<br>Source.                                                                | Genetic Resonation of the 1000, We I<br>Keyworks, C. J., Lagerfield, C. D., Conn.,<br>Wildom, A. E., Gillett, C., Pordan, P.<br>Beirrey, J. W.<br>Am, J. Hum Genet., 2004, 75, 3 | Yoyno gham of Partin I Jynson P Poop Mater P. 1982 with<br>and W.A., Lee, A., Solly, S., Caskau V.E., Chang M., Basson<br>J., Ochan, K.R., Arther, K.G., Galliey, P.M., Moort, K.L., Pet<br>G. Galliey, P.M., Moort, K.L., Pet | Theran SLA<br>(2), Bar Mer E.C., Ballwalla<br>ai,M., Begwich, A.B., Greger | <u>3 M., Novitsk</u><br>seta P R., | <u>ur</u> |
| E Ref Col 41                                                                               |                                                                                                    | trainal Reference 5 of 4                                                                                                    |                                                                            | Mar 6                              | ed        |
| Title.<br>Authors:<br>Source:                                                              | Resciee caugin species and augote<br><u>TorwnR M.</u><br><u>Rear Third Bool Res.</u> 2014, 37, 8,                                                                                | nsin II signalingen var odar vella ingeluasione in vardiovasoular<br>1963-1978                                                                                                    | the as                                                                     |                                    |           |
| Electrone                                                                                  |                                                                                                    | Journel Reference 4 of 4                                                                                                    |                                                                            | Visv D                             | 63        |
| Title:<br>Authory                                                                          | Antonichus role of human haptoglah<br>Tweg C.S., Lu, C.C., Huma, H.Y., 1                                                                                                    | is<br>Last C. Mar. 3 I                                                                                                    |                                                                            |                                    |           |

You've just learned how to import references as tagged text files. Select Entering References Manually from the menu to continue.

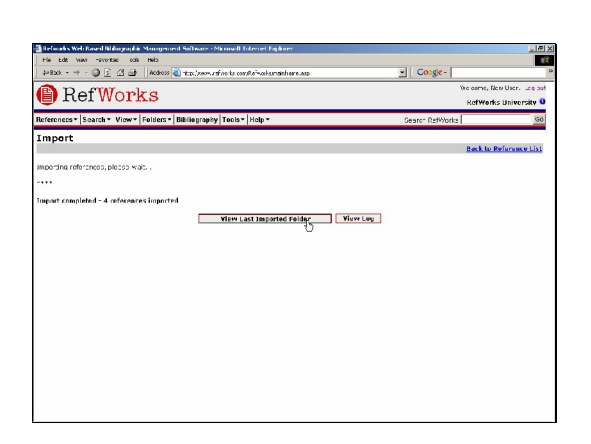